Teacher - User Manual

# TIES ECLIPSE CURRICULUM MANAGER

TIES 1667 Snelling Ave N St. Paul, MN 55108

Copyright © 2010 TIES Eclipse Curriculum Manager

# **Table of Contents**

| LOGGING INTO ECLIPSE CURRICULUM MANAGER               |    |
|-------------------------------------------------------|----|
| COURSE DESCRIPTIONS                                   | 4  |
| MANAGING YOUR COURSES                                 | 5  |
| COURSES PAGE – ACTIVE, POTENTIAL AND INACTIVE COURSES | 5  |
| Adding a Course                                       | 6  |
| SEARCH FEATURE                                        | 6  |
| Personal Digital Resources                            | 7  |
| Uploading files as an assessment or resource          |    |
| COURSE MANAGEMENT                                     | 9  |
| Course Information Page                               | 9  |
| CURRICULUM VIEWS                                      | 9  |
| Editable Curriculum Map View                          |    |
| Unit Curriculum Map View                              |    |
| Course Management View                                |    |
| Additional Course Management Tools                    | 12 |
| Drag and Drop                                         |    |
| Duplicate                                             |    |
| EDITING CURRICULUM CONTENT                            |    |
| Editing Unit Content                                  | 15 |
| Text Editor                                           |    |
| Delete Unit Content                                   |    |
| Creating a Link                                       |    |
| EDITING LESSON PLANS                                  | 17 |
| STATE STANDARDS                                       |    |
| BENCHMARKS/LOCAL STANDARDS                            | 19 |
| Assessments and Resources                             | 20 |
| To create an assessment or resource:                  |    |

# TIES ECLIPSE CURRICULUM MANAGER

# For the Teacher

Logging into Eclipse Curriculum Manager

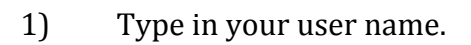

- 2) Type in your password.
- 3) Click the "Login" button.

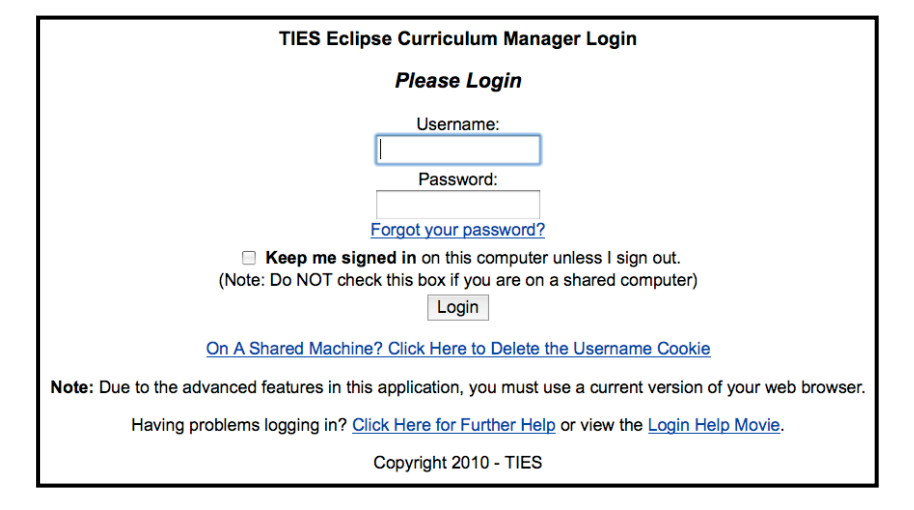

If you are not able to log in, make sure you have the most recent version of your browser. You can also click the "Login Help Movie" **OR** "Click Here for Further Help" links.

*If your username or password does not work*, click on the "Forgot your password?" link that is below the Password text box to have your password reset **OR** check with the Eclipse Computer System Administrator in your district.

# **Course Descriptions**

Eclipse Curriculum Manager was designed to allow teachers to share and collaborate on course content in order to create curriculum maps that accurately represent district curriculum. There are three types of courses: Master Course, Workgroup Course, and Teacher Course. All courses in Eclipse have access to content from other courses (represented by the arrows).

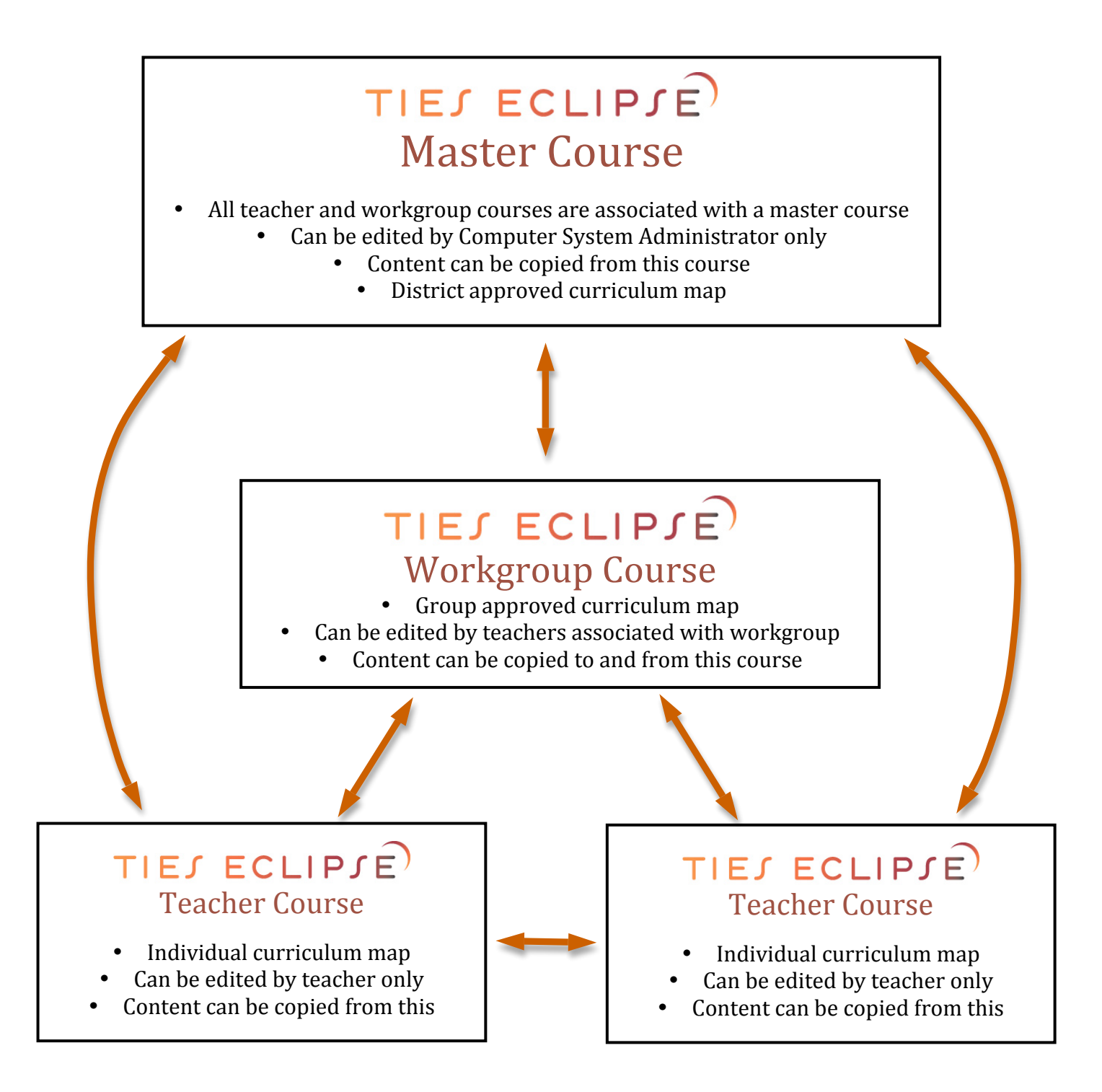

# **Managing Your Courses**

## Courses Page – Active, Potential and Inactive Courses

The Courses page provides you with a view of all of your active, potential, and inactive courses.

| TIES Eclip                                                                               | se Curric                                                    | ulum                 | Mana                         | ger<br><sup>min</sup>        | Help                                                | Account Info                                                       | .ogin/Logout                                             |
|------------------------------------------------------------------------------------------|--------------------------------------------------------------|----------------------|------------------------------|------------------------------|-----------------------------------------------------|--------------------------------------------------------------------|----------------------------------------------------------|
| Active Co                                                                                | urses Kathlee                                                | en Danfo             | orth                         | Co                           | ourses                                              |                                                                    |                                                          |
| Course Name                                                                              | Schools                                                      | Subject              | Grade /<br>Grade<br>Range    | Grade(s)                     | Last Updated                                        | Linked Master Last<br>Updated                                      |                                                          |
| 6th Grade<br>Science (6-8<br>Science<br>Workgroup)                                       | Springbrook<br>Middle School                                 | Science              | 6th<br>Grade                 | 6th<br>Grade                 | In your <b>Activ</b><br>list of all                 | <b>e Courses</b> section<br>your individua                         | on you will see a<br>l/team teacher                      |
| 7th Grade<br>Science (6-8<br>Science<br>Workgroup)                                       | Springbrook<br>Middle School                                 | Science              | 7th<br>Grade                 | 7th<br>Grade                 | courses as v<br>courses you a                       | well as any sha<br>are associated wi                               | red workgroup<br>th.                                     |
| 8th Grade           Science           8th Grade           Science (6-8           Science | Springbrook<br>Middle School<br>Springbrook<br>Middle School | Science<br>Science   | 8th<br>Grade<br>8th<br>Grade | 8th<br>Grade<br>8th<br>Grade | Active Cours<br>the option<br>Inactive Cou          | <b>es</b> are always in<br>to show/hide<br>urses. Click the        | view. You have<br><b>Potential</b> and<br>course type to |
| Workgroup)<br>Click Here To A                                                            | Add A Course Y                                               | ou Teach             | (Not Liste                   | d Above)                     | show the cou<br>hide the cour                       | rses and click th<br>ses.                                          | ne (Hide) link to                                        |
| Potential C                                                                              | Courses Kathle                                               | en Danfo             | orth (Hide)                  |                              | In your <b>Pot</b>                                  | ential Courses                                                     | section you will                                         |
| Course Name       Earth Science       Topics                                             | X <u>delete</u> Spring<br>Schoo                              | Schools<br>brook Mid | Subject                      | e 8th Grad                   | see a list of a<br>could be:<br>• cours             | all your potential<br>es that you creat                            | courses. These                                           |
| New Create a                                                                             | New Potential                                                | Course               |                              |                              | <ul> <li>backu<br/>archiv</li> <li>cours</li> </ul> | ps of your cours<br>/e/resource)<br>es that have bee               | es (to use as an<br>en disassociated                     |
| Inactive Co<br>Inactive Co<br>linked Maste                                               | ourses are<br>er Course is                                   | create<br>made       | ed when inactive.            | n a                          | with o<br>any o<br>cours<br>been o                  | one of your work<br>of your individua<br>es whose Mast<br>deleted. | groups<br>al/team teacher<br>ær Course has               |

### Adding a Course

If enabled by your Computer System Administrator, you are allowed to associate yourself to an existing Master Course in order to create your own individual active teacher course. You can accomplish this by clicking the "Click Here to Add a Course You Teach (Not Listed Above)" button that is below your list of Active Courses.

| TIES Eclip                                         | se Curric                    | culum          | Mana                      | ager         |                        | TIES Eclipse Curricul                                                     | um Manager                                                                                                    |
|----------------------------------------------------|------------------------------|----------------|---------------------------|--------------|------------------------|---------------------------------------------------------------------------|----------------------------------------------------------------------------------------------------|
| Course                                             | es Re                        | ports          | A                         | dmin         | Help                   | Courses Repor                                                             | ts Admin Help                                                                                                 |
| Active Co                                          | urses - Kathle               | en Danfo       | orth                      | C            | Courses                | Master Course:<br>[Select Master Course]                                  | Add A Course You Teach                                                                                        |
| Course Name                                        | Schools                      | Subject        | Grade /<br>Grade<br>Range | Grade(s)     | Last Updated           | Associated Schools:<br>Cedarbrook Elementary<br>Enfield Elementary School | Associated Grades:  Pre-K Kindergarten Ist Grade                                                              |
| 6th Grade<br>Science (6-8<br>Science<br>Workgroup) | Springbrook<br>Middle School | Science        | 6th<br>Grade              | 6th<br>Grade | March 10th, 201        | <ul> <li>Springbrook High School</li> </ul>                               | <ul> <li>2nd Grade</li> <li>3rd Grade</li> <li>4th Grade</li> </ul>                                           |
| 7th Grade<br>Science (6-8<br>Science<br>Workgroup) | Springbrook<br>Middle School | Science        | 7th<br>Grade              | 7th<br>Grade | March 10th 201         |                                                                           | <ul> <li>off Grade</li> <li>ofth Grade</li> <li>ofth Grade</li> <li>ofth Grade</li> <li>ofth Grade</li> </ul> |
| 8th Grade<br>Science                               | Springbrook<br>Middle School | Science        | 8th<br>Grade              | 8th<br>Grade | March 2th, 201         |                                                                           | <ul> <li>9th Grade</li> <li>10th Grade</li> <li>11th Grade</li> </ul>                                         |
| 8th Grade<br>Science (6-8<br>Science<br>Workgroup) | Springbrook<br>Middle School | Science        | 8th<br>Grade              | 8th<br>Grade | <u>March 12th, 201</u> | Add Selected Course                                                       | 12th Grade                                                                                                    |
| Click Here To A                                    | Add A Course                 | l<br>/ou Teach | n (Not List               | ed Above)    |                        | Return to Courses Page                                                    |                                                                                                    |
|                                                    |                              |                |                           |              |                        |                                                                           | Copyright 2010 - TIES                                                                                         |

## Search Feature

The Course page also has a powerful search feature where you can search the Eclipse database for different courses based on school, grade, teacher, subject and course type. You can also conduct a keyword search for specific course content such as units, content resources, assessments, lesson plans, and other categories specific to your curriculum map.

| Keyword<br>Search | Text Search All Course | se Content                      |
|-------------------|------------------------|---------------------------------|
|                   | Find Master and Teach  | ner Courses                     |
|                   | School:                | [All Schools]                   |
|                   | Grade/Grade Range:     | [All Grade / Grade Ranges]      |
|                   | Subject:               | [All Subjects]                  |
|                   | Teacher:               | [All Teachers]                  |
|                   | Course Name:           | [All Course Names]              |
|                   | Course Status:         | Active 🗆 Inactive 🗆 Potential   |
|                   | Course Type:           | ✓ Master ✓ Teacher ✓ Workgroups |
|                   | Show Courses           |                                 |

#### Personal Digital Resources

Eclipse Curriculum Manager allows you to store digital resources so that they can be associated with curriculum and standards and can be easily accessed from a within an Eclipse curriculum map or report. Digital resources can be many formats: Adobe Acrobat® (.pdf), Microsoft Word® (.doc), Microsoft Excel® (.xls), Microsoft PowerPoint® (.ppt), Image (.gif, .jpg, .png), HTML (.html, .htm), Qwizdom (.qza), or a Text (.txt) file.

|                              | Courses                                             |
|------------------------------|-----------------------------------------------------|
| <u>Text Search All Cours</u> | se Content   Manage Your Personal Digital Resources |
| Find Master and Teach        | ner Courses                                         |
| School:                      | [All Schools]                                       |
| Grade/Grade Range:           | [All Grade / Grade Ranges]                          |
| Subject:                     | [All Subjects]                                      |
| Teacher:                     | [All Teachers]                                      |
| Course Name:                 | [All Course Names]                                  |
| Course Status:               | Active Inactive Potential                           |
| Course Type:                 | Master 🗆 Teacher 🗹 Workgroups                       |
| Show Courses                 |                                                     |

#### **Personal Digital Resources**

#### Personal Digital Resources - Kathleen Danforth

| No files are currently uploaded.                                                                                                    |                                                                                                    |
|----------------------------------------------------------------------------------------------------|----------------------------------------------------------------------------------------------------|
| Upload New Personal Digital Resource<br>Personal Digital Resource Description (required):<br>B I U abs A 20 Ω Q A a a a a Q Q O<br>C S A a a a a a a a a a a a a a a a a a a                             | <ol> <li>Enter your digital resource<br/>description in the text field.<br/>Good descriptions will be<br/>helpful for locating your<br/>resource later.</li> </ol> |
|                                                                                                    | 2. Browse for the file on your computer.                                                                                                    |
|                                                                                                    | 3. Click "Upload Personal Digital<br>Resource"                                                                                                    |
| Personal Digital Resource File Location (required):<br>NOTE: You may only upload a Adobe Acrobat® (.pdf), Microsoft W<br>(.ppt), Image (gif, .jpg, .png), HTML (.html, .htm), Qwizdom (qza), o<br>Browse | ord® (.doc), Microsoft Excel® (.xls), Microsoft PowerPoint®<br>r a Text (.txt) file.                                                                               |

### Personal Digital Resources (continued)

Now when you view your personal digital resources you will see all of the files you have uploaded.

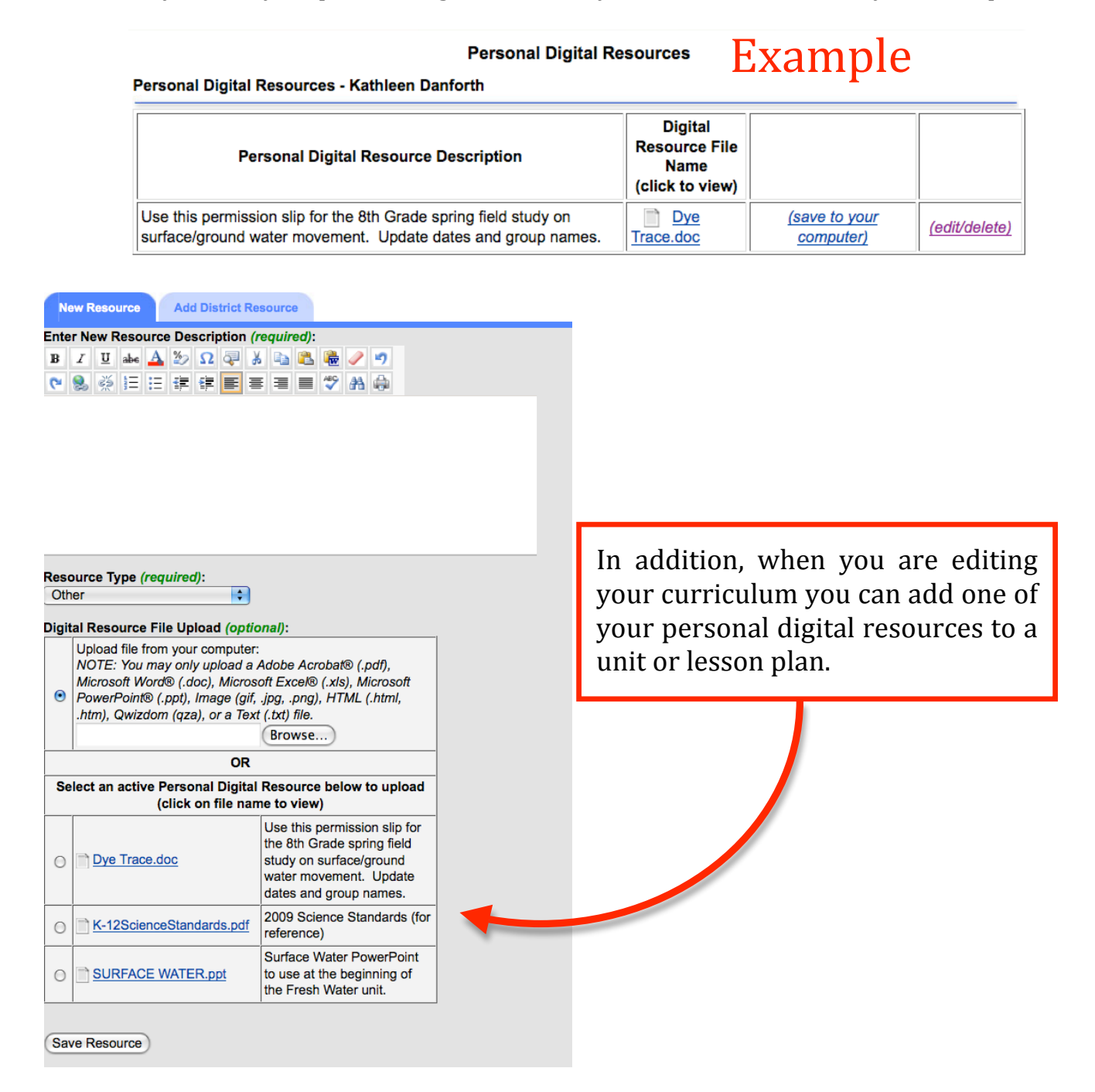

#### Uploading files as an assessment or resource

In addition to uploading personal digital resources, you can upload files to the "Assessment" or "Resource" category when you are editing content in Eclipse Curriculum Manager. However, this does not make the file available as a resource to *all* units.

## **Course Management**

#### **Course Information Page**

You can access a Course Information Page by clicking on a course name (from your list of active, potential or inactive courses). The Course Information Page is a place where you can access all information and reports for your course, as well as view/edit course description and content.

A quick way to create a unit for a course is to enter the new unit title and start time at the bottom of the Unit Information box on the Course Information Page.

#### **Curriculum Views**

There are many different ways to view/edit content in your courses. These different views were designed to meet the needs of Eclipse users depending on their curriculum mapping method and where they are in the process. The links to access the different views are highlighted in the image to the right and described in detail on the pages that follow.

Curriculum Views include:

- Editable Curriculum Map View
- Unit Curriculum Map View
- Course Management View

Additional Course Management Tools

- Drag and Drop
- Duplicate

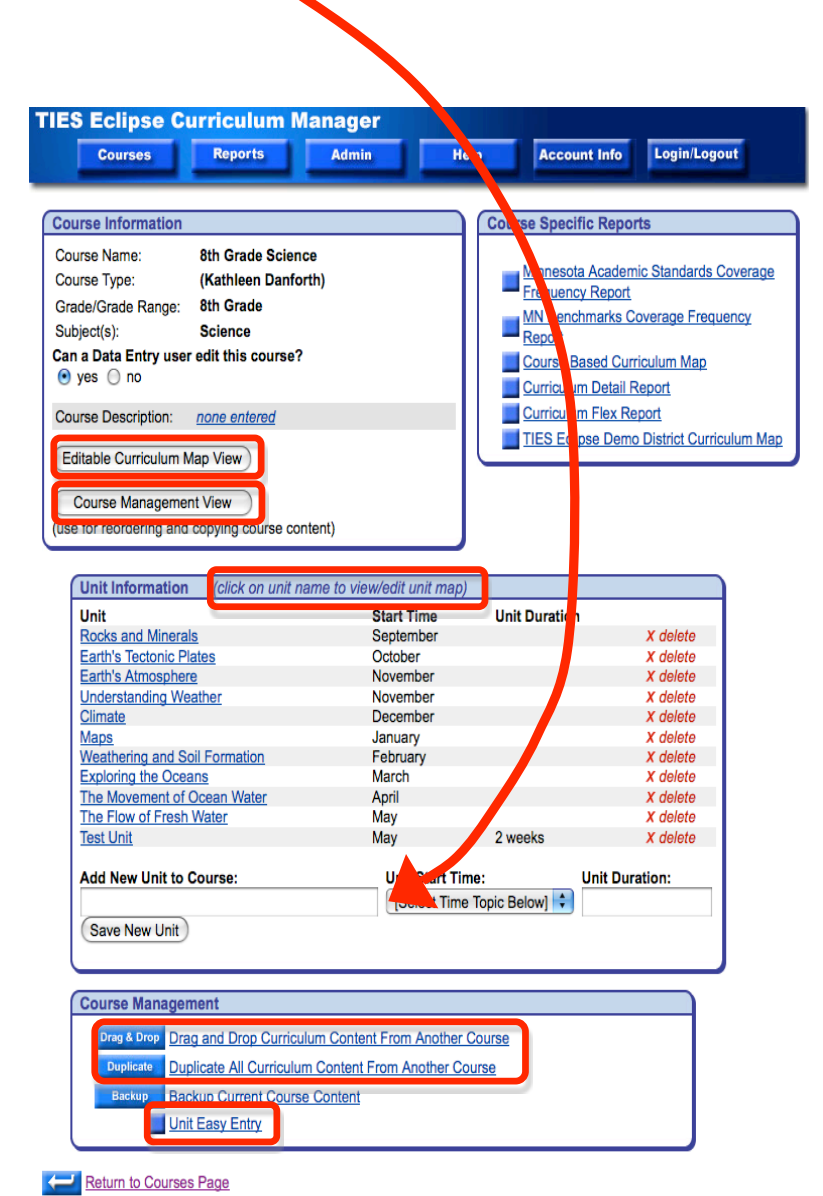

## **Curriculum Views (continued)**

#### **Editable Curriculum Map View**

The Editable Curriculum Map View allows you to view your entire course content on one page. The course content is arranged by units in order of start time. Click on content you want to edit and a text editor will open. To add new content, click the "Add" button in the section you want to add content to.

#### (Kathleen Danforth) 8th Grade Science

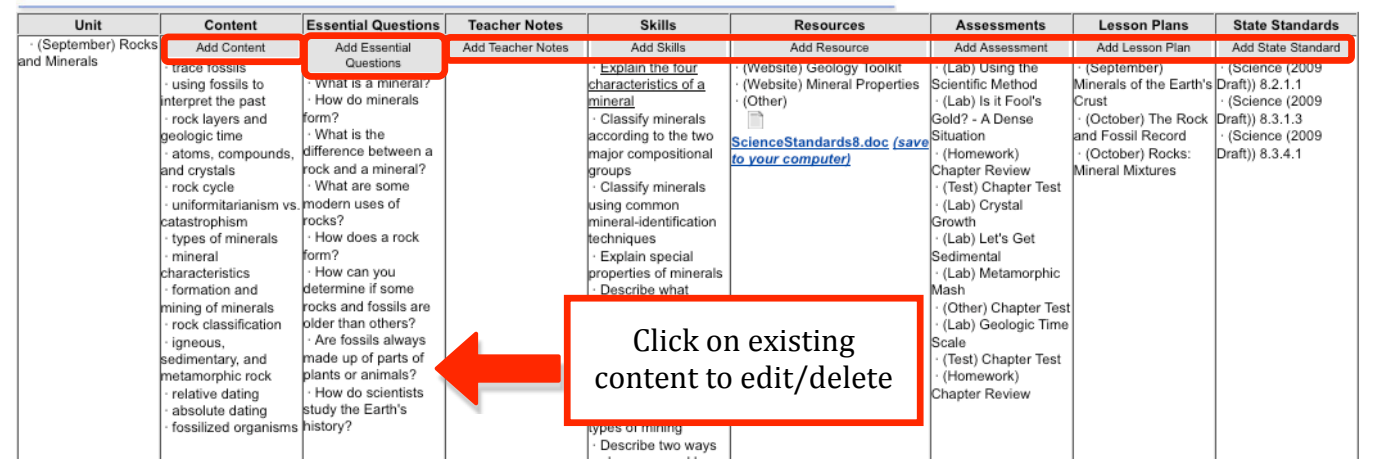

#### **Unit Curriculum Map View**

This editable Unit Curriculum Map View can be accessed from the Course Information page by clicking on any unit. Click on content you want to edit and a text editor will open. To add new content, click the "Add" button in the section you want to add content to.

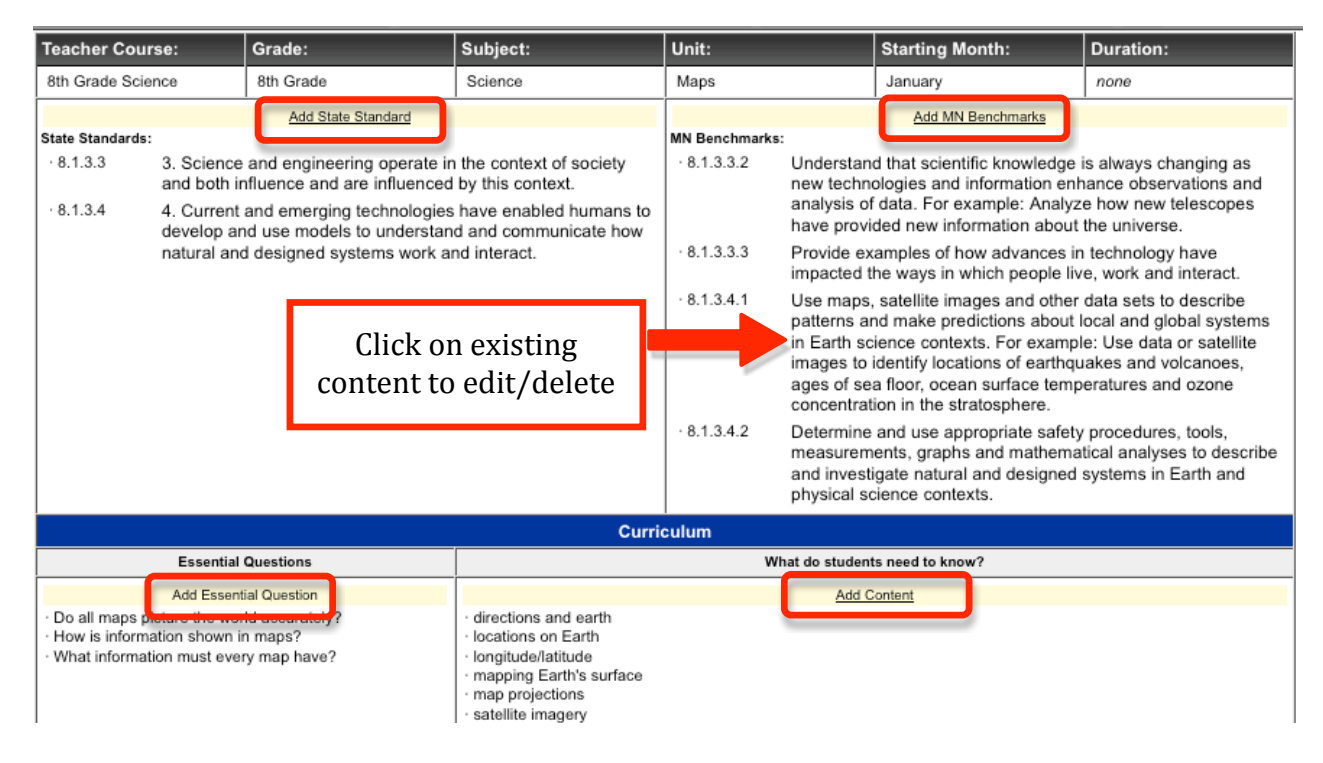

#### Copyright © 2010 TIES Eclipse Curriculum Manager

## **Curriculum Views (continued)**

#### **Course Management View**

The Course Management View is an organized way to view/edit your entire course. It is the best way for reordering your course content, as you can change unit start time by dragging them in a different order. You can view the content in each unit by clicking on the "+" sign. In addition, you can add new content or edit existing content.

| <b>TIES Eclipse Curriculum Mana</b>                                                                                                    | ger                                                                                                    |
|----------------------------------------------------------------------------------------------------|----------------------------------------------------------------------------------------------------|
| Courses Reports Ad                                                                                                    | min Help Account Info Login/Logout                                                                                                    |
| <ul> <li>(Kathleen Danforth) Course: 8th Grade Science</li> <li>Course: 8th Grade Science</li> <li>Unit (September): Rocks and Minerals</li> <li>Unit (October): Earth's Tectonic Plates</li> <li>Unit (November): Earth's Atmosphere</li> <li>Unit (November): Earth's Atmosphere</li> <li>Unit (November): Understanding Weather</li> <li>Unit (December): Climate</li> <li>Unit (January): Maps</li> <li>Unit (February): Weathering and Soil Formation</li> </ul> | Course<br>Course Name: 8th Grade Science<br>Grade/Grade Range: 8th Grade<br>Subject(s): Science<br>Can a Data Entry user edit this course?<br>• yes one Return to Course                                                                                                    |
| <ul> <li>Unit (March): Exploring the Oceans</li> <li>Unit (March): Exploring the Ocean Water</li> <li>Unit (April): The Novement of Ocean Water</li> <li>Unit (May): The Flow of Freeh Water</li> <li>[Click Here To Add A Unit]</li> </ul>                                                                                                    | Return to Course<br>Course Specific Reports<br>State Standard Coverage Frequency Report<br>Click hore to greate a new writt                                                                                                    |
| √()                                                                                                    | for your course using the<br>Course Management interface                                                                                                    |
| NOTE: This Course Management<br>view is the only place to access<br>the Data Entry Interface, which is<br>another way to enter new units<br>and corresponding standards,<br>benchmarks and assessments.                                                                                                    | Editable Curriculum Map TIES Eclipse Demo District Curriculum Map Create New Course Content Unit Easy Entry Additional Course Information Course Description for this Course                                                                                                    |
|                                                                                                    | Course Management<br>Drag & Drop Drag and Drop Curriculum Content From Another<br>Course<br>Duplicate Duplicate All Curriculum Content From Another Course<br>Data Entry Enter Curriculum Information (Data Entry Interface)<br>Shift Time Shift Course Term Months (Time)<br>Backup Backup Current Course Content<br>Search Course Content<br>Search This course's content<br>Copyright 2010 - TIES |

From the list of units in your Course Management View you can expand each unit to show it's content. Click on a category (Lesson Plans, Minnesota State Standards, Resources, etc) in order to edit. Each category has a button for creating new content as well.

#### Additional Course Management Tools

#### **Drag and Drop**

Drag and Drop is a great method to use when you want to copy course content from another course into a course you are editing. Once you've selected a "source course" you simply find the content you want to copy and drag it over to the desired location in your "target course".

**Source Course** = the course you want to copy content from

**Target Course** = the course you want to add content to (the course that you are editing)

1. At the bottom of the Course Information Page click the "Drag and Drop Curriculum Content From Another Course" link. **Note**: You have to start in the course that you want to copy information INTO ("target course").

| Course Mana | agement                                              |
|-------------|------------------------------------------------------|
| Drag & Drop | Drag and Drop Curriculum Content From Another Course |
| Duplicate   | Duplicate All Curriculum Content From Another Course |
| Backup      | Backup Current Course Content                        |
|             | Unit Easy Entry                                      |

- 2. Search for the course you want to copy information from and click "Show Courses"
- 3. Check the course you want to copy information from and click "Copy Curriculum Content"

| Find Master and Teach | ner Courses                     |
|-----------------------|---------------------------------|
| School:               | [All Schools]                   |
| Grade/Grade Range:    | 8th Grade                       |
| Subject:              | Science                         |
| Teacher:              | [All Teachers]                  |
| Course Name:          | 8th Grade Science               |
| Course Status:        | ✓ Active □ Inactive □ Potential |
| Course Type:          | Master 🗌 Teacher 🗌 Workgroups   |
| Show Courses          |                                 |

Master Courses Matching the search criteria

| Clea | r All Master Cours | es      |                     |        |       |
|------|--------------------|---------|---------------------|--------|-------|
|      | Course Name        | Subject | Grade / Grade Range | Status | E-ID  |
| ◙    | 8th Grade Science  | Science | 8th Grade           | Active | M1520 |
| Clea | r All Master Cours | es      |                     |        |       |
| Co   | py Curriculum Con  | tent    |                     |        |       |

## Drag and Drop (continued)

4. Now you can choose the content you want to copy, click and drag it over to the target course.

| Courses Reports Admin                                 | Help Account Info Login/Logout                                       |
|-------------------------------------------------------|----------------------------------------------------------------------|
| conv course content, please drag curriculum content t | from the source course on to the desired location of the target cour |
|                                                       |                                                                      |
| rget Course: (Kathleen Danforth) 8th Grade Science    | Source Course (Team Jacob Bloom, Kathleen Danforth)                  |
|                                                       | 8th Grade Science (7-8 Science Workgroup)                            |
| Course: 8th Grade Science                             | Course: 8th Grade Science                                            |
| Unit (September): Rocks and Minerals                  | Unit (September): Rocks and Minerals                                 |
| Hunit (October):      Harth's Tectonic Plates         | - Lesson Plans                                                       |
|                                                       | (September): Minerals of the Earth's Crust                           |
|                                                       | (October): The Rock and Fossil Record                                |
|                                                       | (October): Rocks: Mineral Mixtures                                   |
| 🕂 Unit (January): Maps                                | Hinnesota State Standards                                            |
| Tunit (February): Weathering and Soil Formation       | MN Benchmarks                                                        |
| Tunit (March): Exploring the Oceans                   | Content                                                              |
| Unit (April): The Movement of Ocean Water             | Resources                                                            |
| Unit (May): The Flow of Fresh Water                   | Assessments                                                          |
|                                                       |                                                                      |
|                                                       |                                                                      |

- 5. To view curriculum contents, select and then click the plus sign next to any unit/unit header. <u>Click and hold</u> on the content that you want to copy and drag it to your course onto the unit you want it in.
- 6. Select/verify the Unit Start Time
- 7. To delete a unit, click "Delete Unit". To return to course, click "Return to Target (Left Hand) Course".

#### Duplicate

"Duplicate All Curriculum Content From Another Course" is used to copy all curriculum from one course ("source course") into another ("target course"). <u>This process deletes the existing content from the target course</u>. However, a *backup copy* of the target course is created as a potential course in the process. To duplicate content from another course you must start in your target course.

- 1. Click the "Duplicate All Curriculum Content From Another Course" link at the bottom of the Course Information Page.
- 2. Search for your Source Course using search criteria and select it.
- 3. Click "Duplicate Course Content"

| Courses                                                                                                    | Reports Admin Help Account Info Login/Logo                                                                                                    |
|----------------------------------------------------------------------------------------------------|----------------------------------------------------------------------------------------------------|
|                                                                                                    | Duplicate All Curriculum Content                                                                                                    |
| elected Target Course<br>elected Source Course                                                                                   | : (Jacob Bloom) 8th Grade Science<br>: (Please search and select source course below)                                                                                                    |
| IOTE:                                                                                                    |                                                                                                    |
| All the existing curr                                                                                                    | riculum content in the target course will be deleted!                                                                                                    |
| <ul> <li>You may only select</li> </ul>                                                                                          | ct one course from your search query below to borrow curriculum from.                                                                                                    |
|                                                                                                    |                                                                                                    |
| Return to Course                                                                                                    |                                                                                                    |
| Find Master and Teacl                                                                                                    | her Courses                                                                                                    |
| Find Master and Teach                                                                                                    | All Schools]                                                                                                    |
| Find Master and Teach<br>School:<br>Grade/Grade Range:                                                                           | Image: marked state       [All Schools]       8th Grade                                                                                                    |
| Find Master and Teach<br>School:<br>Grade/Grade Range:<br>Subject:                                                               | Image: All Schools]     Image: All Schools]       8th Grade     Image: All Schools]       Science     Image: All Schools]                                                                                                    |
| Find Master and Teach<br>School:<br>Grade/Grade Range:<br>Subject:<br>Teacher:                                                   | [All Schools]   8th Grade   Science   [All Teachers]                                                                                                    |
| Find Master and Teach<br>School:<br>Grade/Grade Range:<br>Subject:<br>Teacher:<br>Course Name:                                   | [All Schools]   8th Grade   Science   [All Teachers]   8th Grade Science                                                                                                    |
| Find Master and Teach<br>School:<br>Grade/Grade Range:<br>Subject:<br>Teacher:<br>Course Name:<br>Course Status:                 | [All Schools]   [All Schools]   8th Grade   Science   [All Teachers]   8th Grade Science   Image: Science   Image: Science |
| Find Master and Teach<br>School:<br>Grade/Grade Range:<br>Subject:<br>Teacher:<br>Course Name:<br>Course Status:<br>Course Type: | [All Schools]   8th Grade   Science   [All Teachers]   8th Grade Science   Øth Grade Science   Imactive   Potential   Imactive   Master   Teacher   Workgroups                                                                                                    |

#### Master Courses Matching the search criteria

|  | Course Name       | Subject | Grade / Grade Range | Status | E-ID  |
|--|-------------------|---------|---------------------|--------|-------|
|  | 8th Grade Science | Science | 8th Grade           | Active | M1520 |

Clear All Master Courses

**Clear All Master Courses** 

Duplicate Course Content

# **Editing Curriculum Content**

#### **Editing Unit Content**

To view/edit unit content, click a "Content" bar (or "Click Here To Add A Content") and a text window with editing capabilities will appear to the right. Once you have edited your text click the "Save Content" button.

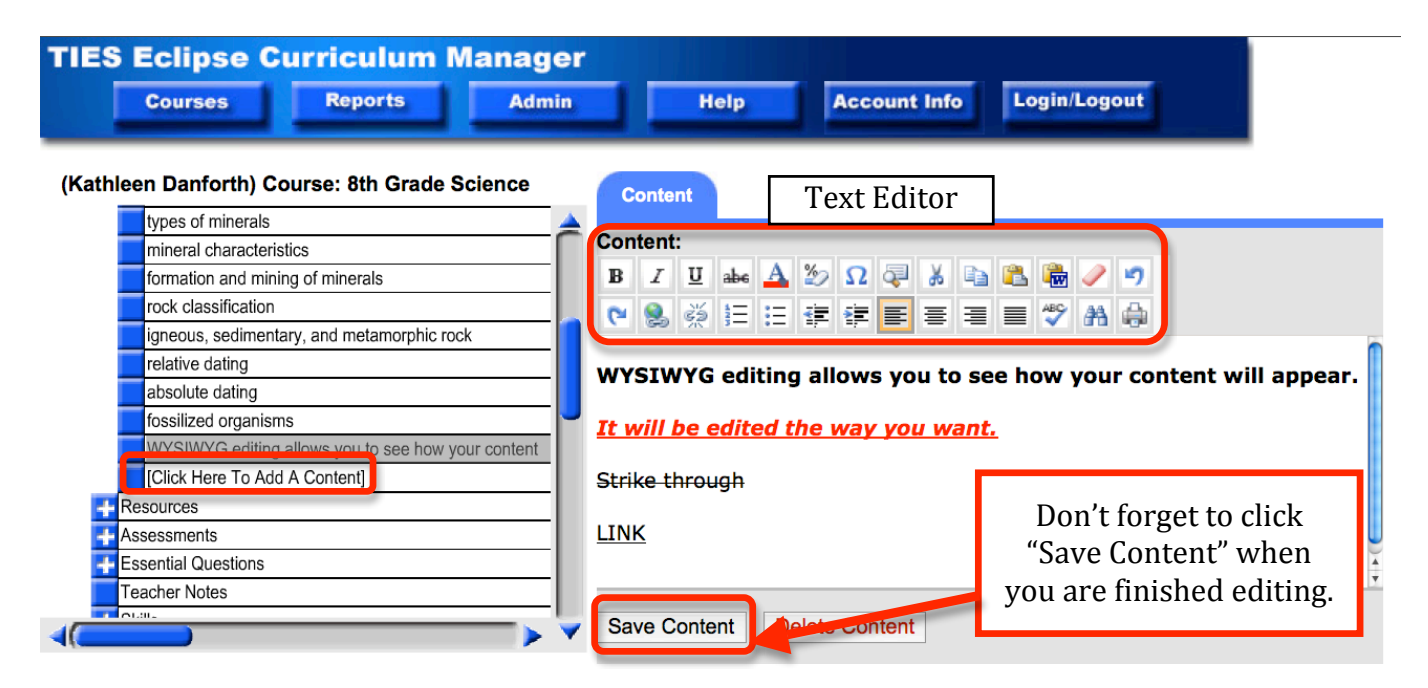

#### **Text Editor**

The text editor in Eclipse allows you to customize your content. Any changes you make and save in the text editor will appear in your curriculum maps as well as your online/public view.

| Content                                                        |                          | í                                                       |                                             |
|----------------------------------------------------------------|--------------------------|---------------------------------------------------------|---------------------------------------------|
| Content:                                                       | 1                        |                                                         | What do students need to know?              |
| B Z U abe A 50 O 🗔 🗶 🗈 🎘 🍰 🥒 🔊                                 |                          |                                                         | Add Content                                 |
|                                                                |                          | <ul> <li>trace fossils</li> </ul>                       |                                             |
| (* \$ \$ \$ 1 := := := =                                       |                          | using fossils to interpret     rock lavers and geologic | t the past                                  |
| WYSTWYG aditing allows you to see how your content will appear |                          | · atoms, compounds, and                                 | d crystals                                  |
| wistwid eating allows you to see now your content will appear. |                          | · rock cycle                                            |                                             |
| <u>It will be edited the way you want.</u>                     |                          | · uniformitarianism vs. ca                              | tastrophism                                 |
|                                                                |                          | types of minerals     minerals                          |                                             |
| Strike through                                                 |                          | formation and mining of                                 | minerals                                    |
| LINK                                                           |                          | <ul> <li>rock classification</li> </ul>                 |                                             |
|                                                                |                          | <ul> <li>igneous, sedimentary, a</li> </ul>             | and metamorphic rock                        |
|                                                                |                          | relative dating     absolute dating                     |                                             |
| Save Content Delete Content                                    | $\backslash \backslash$  | fossilized organisms                                    |                                             |
|                                                                | $ \setminus \setminus C$ | · WYSIWYG editing allo                                  | ws you to see how your content will appear. |
| Create New Course Content                                      |                          |                                                         |                                             |
| Create New Content for this Unit                               |                          | It will be ealted the way                               | you want.                                   |
| Copy This Content To Other Units                               |                          | Strike through                                          |                                             |
| Course Management Toxt Editor                                  |                          |                                                         | Printable Curriculum Man                    |
| Return to Course Information                                   |                          | LINK                                                    |                                             |

## **Editing Unit Content (continued)**

#### **Delete Unit Content**

To delete existing content, click on the content so that the editing window appears to the right. Click the "Delete Content" at the bottom of the text box to delete content. You will get a warning box. Click OK.

#### **Creating a Link**

Using the text editor to create a web link is easy and provides a great way to link to external resources from within Eclipse Curriculum Manager.

| Science | Conter        | 2       |            |         |        |       |        |       |          |      |   |
|---------|---------------|---------|------------|---------|--------|-------|--------|-------|----------|------|---|
| ^       | Content:      |         |            |         |        |       |        |       |          |      |   |
|         | BI            | 🛓 abe   | <u>A</u> 2 | Ω       | ą      | Ж     |        | 2     | <b>.</b> | 1    | 5 |
|         | ۲ 😣           | ¥ 1∃    | i∃ ₹       |         |        | ≣     | ∃      |       | ABC      | 孡    | ۵ |
|         | rock cyc      | le      |            |         | _      |       |        |       |          |      |   |
|         |               |         |            |         |        |       |        |       |          |      |   |
|         |               |         |            |         |        |       |        |       |          |      |   |
|         |               |         |            |         |        |       |        |       |          |      |   |
|         |               |         |            |         |        |       |        |       |          |      |   |
| оск     |               |         |            |         |        |       |        |       |          |      |   |
|         |               |         |            |         |        |       |        |       |          |      |   |
|         |               |         |            |         |        |       |        |       |          |      |   |
| >       | Save Co       | ontent  | De         | ete Co  | onter  | nt    |        |       |          |      |   |
|         | Create N      | lew Co  | ourse (    | Conter  | nt     |       |        |       |          |      |   |
|         | Cre           | eate Ne | w Con      | tent fo | r this | s Un  | it     |       |          |      |   |
|         | Co            | oy This | Conte      | nt To ( | Othe   | r Un  | its Ir | ו Thi | is Co    | ours | e |
|         | Course        | Manag   | ement      |         |        |       |        |       |          |      |   |
|         | $\rightarrow$ | Return  | to Co      | urse Ir | nform  | natio | n      |       |          |      |   |
|         |               |         |            |         | Co     | opyri | ght    | 2010  | ) - T    | IES  |   |

- 1. Highlight the word you want to link from within your content.
- 2. Click the "Insert Link" icon.

The page at http://demo.tieseclipse.com says:

Are you sure you want to delete this content?

well.

Note: All linked lesson plan content will be deleted as

Cancel

OK

- 3. A new window will open. At the bottom of the window is a "Hyperlink Properties" section.
- 4. In the "Address" field put the full website address, including the http://. (*ex. http://www.google.com*)
- 5. In the "Title" field put the name of the website. (*ex. Google Search*)
- From the drop down menu in the "Target" field select "New Window (\_blank)".
- 7. Click "OK".

| Hyperlink Properties<br>Address:               |     |        |             |
|------------------------------------------------|-----|--------|-------------|
| http://www.google.com 4                        |     |        |             |
| Title:                                         |     |        | 7 OK Cancel |
| Google Search 5                                |     |        |             |
| Target:                                        | Id: | Class: |             |
| New Window (_blank)                            |     |        |             |
| Same Window (_self)<br>Parent Window (_narent) |     |        |             |
| Browser Window ( top)<br>New Window ( blank)   |     |        |             |

#### **Editing Lesson Plans**

To edit a lesson plan, you can click the "Editable Report View" or the "Drag and Drop View" button (see image below). Lesson plans headers (categories) can include content, essential questions, vocabulary, skills, state standards, state benchmarks, and assessments. Lesson plan headers are determined at the system administrator level but you can add unique fields for your own use.

| <b>TIES Eclipse Curriculum Manage</b>         | er in de la seconda de la seconda de la seconda de la seconda de la seconda de la seconda de la seconda de la s                                                                                                    |
|-----------------------------------------------|----------------------------------------------------------------------------------------------------|
| Courses Reports Admin                         | n Help Account Info Login/Logout                                                                                                    |
| (Kathleen Danforth) Course: 8th Grade Science |                                                                                                    |
| Course: 8th Grade Science                     | Lesson Plan                                                                                                    |
|                                               |                                                                                                    |
| Unit (October): Earth's Tectonic Plates       | Select a lesson plan view:                                                                                                    |
| Lesson Plans                                  | Add / Update / View Lesson Pan Unster Crasse Große Got Nes Bruker Crasse Got Nes Bruker Crasse                                                                                                    |
| (October): Plate Tectonics                    | Lesson Plan Description: Lesson Plan Table Stor System Update L                                                                                                    |
| (October): Earthquakes                        | Lesson Pan Start Time: Lesson Plan Daration: Lesson Plan Daration: Lesson Plan Start Time: Lesson Plan Daration: Lesson Plan Daration: Lesson Plan Start Time: Lesson Plan Daration: Lesson Plan Start Time: Lesson Plan Daration: Lesson Plan Start Time: Lesson Plan Daration: Lesson Plan Start Time: Lesson Plan Daration: Lesson Plan Start Time: Lesson Plan Daration: Lesson Plan Start Time: Lesson Plan Daration: Lesson Plan Start Time: Lesson Plan Daration: Lesson Plan Start Time: Lesson Plan Daration: Lesson Plan Start Time: Lesson Plan Daration: Lesson Plan Start Time: Lesson Plan Daration: Lesson Plan Daration: |
| (October): Volcanoes                          | Samanary Concernant Concernant Concernant Concernant Concernant                                                                                                    |
| [Click Here To Add A Lesson Plan]             | Execute students will prevent enclose to statu disclose and activa<br>Descriptible size of e Power Politigeneralization<br>Descriptible size of e Power Politigeneralization<br>Description                                                                                                    |
| Minnesota State Standards                     | Statuter Objective     Statuter to a construct on other planets     Statuter to a construct on other planets                                                                                                    |
| MN Benchmarks                                 | Find of wild scientish have learned at out other planers throug<br>Find the Telescope Save                                                                                                    |
| Content                                       | Exactla Ganfors                                                                                                    |
| Resources                                     | Editable Report View Drag and Drop View                                                                                                    |
| Assessments                                   |                                                                                                    |
| Essential Questions                           | Delete Lesson Plan                                                                                                    |
| Tanka Nista                                   |                                                                                                    |

**Editable Report View (for Lesson Plans)** – Use this view to see all content in a printable format with the ability to edit any content or add new content to the lesson plan.

#### Show Print View

#### Lesson Plan: (October) Plate Tectonics

| (Kathleen Danforth) Course:<br>8th Grade Science | Grad<br>8th | le:<br>i Grade                        | Unit:<br>Earth's Tectonic Plates | jump to unit |  |  |  |
|--------------------------------------------------|-------------|---------------------------------------|----------------------------------|--------------|--|--|--|
| Lesson Plan Description:<br>Plate Tectonics      |             |                                       |                                  |              |  |  |  |
| Lesson Plan Start Time:<br>October               | Less<br>0 h | son Plan Duration:<br>hours 0 minutes |                                  |              |  |  |  |
| Additional Information:<br>none                  |             |                                       |                                  |              |  |  |  |
| Content                                          |             |                                       |                                  | Add Content  |  |  |  |
| · composition of the earth                       |             |                                       |                                  |              |  |  |  |
| tectonic plates                                  |             |                                       |                                  |              |  |  |  |
| · continents                                     |             | Click on ar                           | ny content to edit               | t            |  |  |  |
| · continental drift, sea-floor spreading         |             | or click on                           | "Add Content" to                 |              |  |  |  |
| tectonic plate boundaries                        |             | add new                               | content to the                   | e l          |  |  |  |
| · earth's crust                                  |             | lesson plar                           | 1.                               |              |  |  |  |
| mountain building                                |             |                                       |                                  |              |  |  |  |

#### **Editing Lesson Plans (continued)**

**Drag and Drop View (for Lesson Plans)** – Use this view to edit lesson plan content if you prefer the look and feel of the Course Management page where you can see all content by expanding the lesson plan areas.

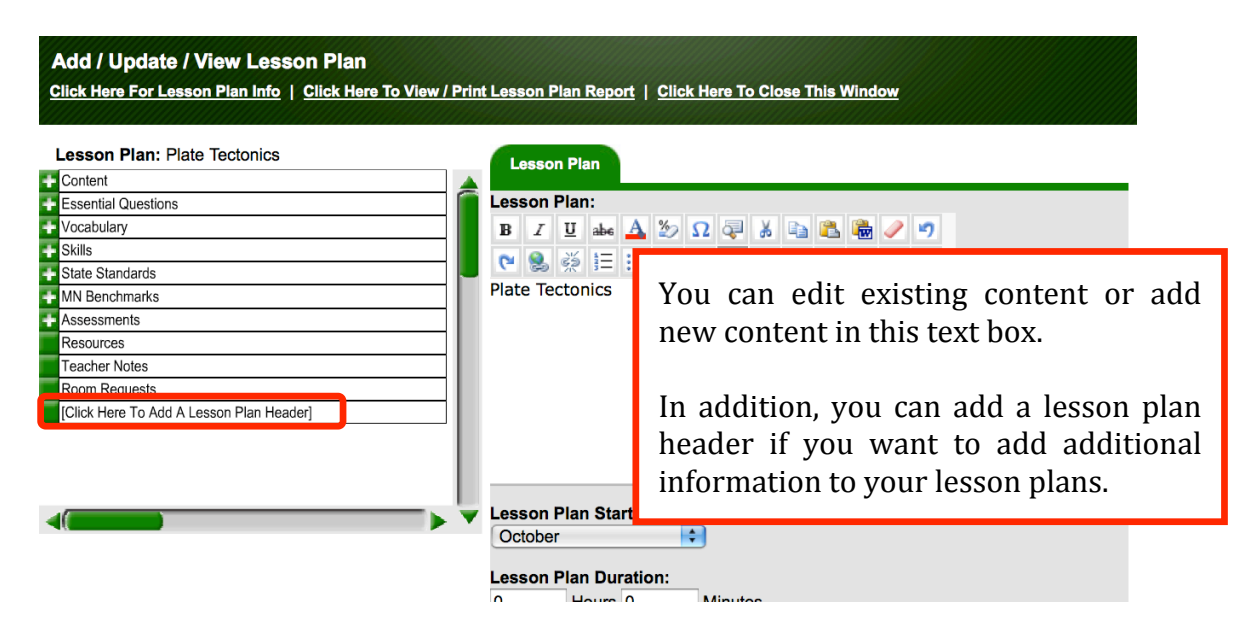

#### State Standards

Click on "Minnesota State Standards" and a new browser window will open. A list of default standards will appear if your class has been associated with standards. Check the standards that align with the unit, or uncheck standards that are no longer addressed in the unit. If you want to associate additional standards (multi-disciplinary), use the drop down menus to select the Standard Area and Grade Range of the standards that you would like add. Scroll to the bottom of the screen and click "Save Minnesota State Standards".

| TIES Eclipse Curriculum I                 | Man                 | ager                                                                     |                                                                                                    |  |  |  |  |
|-------------------------------------------|---------------------|--------------------------------------------------------------------------|----------------------------------------------------------------------------------------------------|--|--|--|--|
| Courses Reports                           |                     | Admin                                                                    | Help Account Info Login/Logout                                                                                                    |  |  |  |  |
|                                           |                     | 00                                                                       | TIES Eclipse Curriculum Manager - Add / Update State Standards                                                                            |  |  |  |  |
|                                           |                     | Add / Update r                                                           | Minnesota State Standards:                                                                                                    |  |  |  |  |
| (Kathleen Danforth) Course: 8th Grade     | cien                | Unit: Rocks an                                                           | ind Minerals                                                                                                    |  |  |  |  |
| Course: 8th Grade Science                 |                     | Standard Area                                                            |                                                                                                    |  |  |  |  |
| Unit (September): Rocks and Minerals      |                     | Stanuaru Area                                                            | a.                                                                                                    |  |  |  |  |
| Lesson Plans                              |                     | [All Standard                                                            | d Areas]                                                                                                    |  |  |  |  |
| Minnesota State Standards                 |                     | Grade / Grade                                                            | e Range:                                                                                                    |  |  |  |  |
| MN Benchmarks                             |                     | [All Grade / Grade Ranges]                                               |                                                                                                    |  |  |  |  |
| Content                                   |                     | List Default Standards                                                   |                                                                                                    |  |  |  |  |
| Resources                                 |                     |                                                                          |                                                                                                    |  |  |  |  |
| Assessments                               |                     |                                                                          |                                                                                                    |  |  |  |  |
| Essential Questions                       |                     | Default Standards List Check All Standards   Clear All Checked Standards |                                                                                                    |  |  |  |  |
| Teacher Notes                             |                     |                                                                          |                                                                                                    |  |  |  |  |
| 🕂 Skills                                  |                     |                                                                          |                                                                                                    |  |  |  |  |
| 🕂 Unit (October): Earth's Tectonic Plates |                     |                                                                          |                                                                                                    |  |  |  |  |
| 🕂 Unit (November): Earth's Atmosphere     |                     | Science (2009                                                            | 09 Draft) - 8th Grade                                                                                                    |  |  |  |  |
| 🕂 Unit (November): Understanding Weather  |                     | Std                                                                      |                                                                                                    |  |  |  |  |
| I Init (December): Climate                |                     | Numb                                                                     | Standard Description                                                                                                    |  |  |  |  |
| <()                                       |                     | Science (2000 Droft) 1 The Nature Of Science And Engineering 1 The       |                                                                                                    |  |  |  |  |
|                                           | Practice Of Science |                                                                          |                                                                                                    |  |  |  |  |
|                                           |                     | 8.1.1.1                                                                  | 1. Science is a way of knowing about the natural world and is characterized by empirical criteria, logical argument and skeptical review. |  |  |  |  |
|                                           |                     |                                                                          |                                                                                                    |  |  |  |  |

#### **Removing Standards linked to a Unit (Course Management View)**

From the expanded list of standards, click on the standard you would like to remove from the unit. The standard information will appear. Click on the "Remove This State Standard Link" button.

| TIES Eclipse Curriculum Manager                   |                                                                         |
|---------------------------------------------------|-------------------------------------------------------------------------|
| Courses Reports Admin                             | Help Account Info Login/Logout                                          |
| (Kathleen Danforth) Course: 8th Grade Science     | State Standard                                                          |
| Course: 8th Grade Science                         |                                                                         |
| Unit (September): Rocks and Minerals              | Unit:<br>Decks and Minerals                                             |
| Lesson Plans                                      |                                                                         |
| Minnesota State Standards                         | Minnesota State Standard Number:                                        |
| 8.2.1.1 - 1. Pure substances can be identified by | 8.2.1.1                                                                 |
| 8.3.4.1.1. In order to maintain and improve thei  | Minnesota State Standard Description:                                   |
| [Click Here To Add A Minnesota State Standard]    | 1. Pure substances can be identified by properties which are independen |
| MN Benchmarks                                     | composed of small particles.                                            |
| - Content                                         | Minnesota State Standard Area:                                          |
| Resources                                         | Science (2009 Draft)                                                    |
| Assessments                                       | Minusesta Otata Otandand Cub Anasi                                      |
| + Essential Questions                             | 2 Physical Science                                                      |
| Teacher Notes                                     |                                                                         |
|                                                   | Minnesota State Standard Sub Skill:                                     |
|                                                   | 1. Matter                                                               |
|                                                   | grade / Grade Range Associated with Standard:                           |
|                                                   | 8 Grade                                                                 |
|                                                   | Remove This State Standard Link                                         |
|                                                   |                                                                         |
|                                                   | Create New Course Content                                               |
|                                                   | Copy This State Standard To Other Units In This Course                  |
|                                                   | Course Management                                                       |
|                                                   | Return to Course Information                                            |

## Benchmarks/Local Standards

The process of editing Benchmarks/Local Standards is the same as adding/updating standards. See "State Standards", page 18.

#### Assessments and Resources

The "Assessment" category is a place where you can enter the assessments (summative or formative) that you plan to use for a particular unit of study. The "Resource" category is a place for you to record the resources that you use for a unit. Both of the entries for these categories can be descriptive and/or can include web links or files.

The editing layout is similar for both.

| Assessment                                                                                                    |                            |                                                                                                    | Resour                                       | ce                    |  |  |  |
|----------------------------------------------------------------------------------------------------|----------------------------|----------------------------------------------------------------------------------------------------|----------------------------------------------|-----------------------|--|--|--|
| Assessment (required):<br>B I U → Δ 2/2 Ω Q → A → 0<br>♥ S ☆ Ξ Ξ Ξ Ξ Ξ Ξ Ξ                                                                        | ≟ 🍓 🥒 🍠<br>■ 🍄 🏦 🚓         | New Resource       Add District Resource         Enter New Resource Description (required):         B       I       I       Image: A transform (A transform)         C       S       S       Image: A transform)         C       S       S       Image: A transform)         C       S       S       Image: A transform)         C       S       S       Image: A transform)         C       S       S       Image: A transform)         C       S       S       Image: A transform)         C       S       S       Image: A transform)         C       S       S       Image: A transform)         C       S       S       Image: A transform)         C       S       S       Image: A transform)         D       S       Image: A transform)       Image: A transform)         D       S       Image: A transform)       Image: A transform)         D       S       Image: A transform)       Image: A transform)         D       Image: A transform)       Image: A transform)       Image: A transform)         D       Image: A transform)       Image: A transform)       Image: A transform)         D       Image: A transform |                                              |                       |  |  |  |
| Assessment Type (required):<br>Other<br>Digital Assessment File Upload (optional)<br>Upload file from your computer:<br>Browse<br>Save Assessment | :<br>Copyright 2010 - TIES | Resource Type (req<br>Other<br>Digital Resource Fil<br>Upload file from your<br>Save Resource                                                                                                    | le Upload (optional):<br>computer:<br>Browse | Copyright 2010 - TIES |  |  |  |

#### To create an assessment or resource:

- 1. Enter a description for the file in the text field. You can also add a web link in this field. See Creating a Link, page 15.
- 2. Choose an "Assessment Type" or a "Resource Type". This allows you to later search for a particular type of assessment or resource.
- 3. Optional attach a digital file to store with this particular unit.